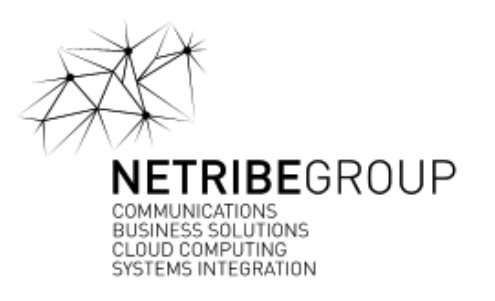

#### PortalOnCube Admin Login

| Username |   | Password | word                  |       |  |  |  |
|----------|---|----------|-----------------------|-------|--|--|--|
|          |   |          |                       |       |  |  |  |
| ITALIANO | Ŧ |          | Password dimenticata? | Entra |  |  |  |

# ACCESSO AL PANNELLO ADMIN

Collegati da browser all'indirizzo: http://poc02.netribegroup.com/portaloncube/

- 1. Inserire «Username»
- 2. Inserire «Password»
- 3. Cliccare sul bottone «Entra»

# Anagrafiche - Job Board

| MENU                  |     | Lista offerte                          |                                     |                                    |              |     |   |           |   |                    |               |
|-----------------------|-----|----------------------------------------|-------------------------------------|------------------------------------|--------------|-----|---|-----------|---|--------------------|---------------|
| 倄 Home                | <   |                                        |                                     |                                    |              |     |   |           |   | 2                  | IT EN         |
| Anagrafiche           | ~   |                                        |                                     |                                    |              |     |   |           |   | +A                 | ggiungi Nuovo |
| Job Board             | ~   | Posizione \Xi                          | Area =                              | Contratto                          | <u></u> , Da | ata | Ŧ | Data fine | Ŧ | -                  |               |
| Lista Aree            |     |                                        | Area Tecnica - Ricerca e            |                                    |              |     |   |           |   |                    |               |
| Lista Contratti       |     | Progettista<br>Oleodinamico            | Sviluppo,<br>Progettazione, Ufficio | Contratto a Tempo<br>Indeterminato |              |     |   |           | 3 | Modifica 🛍 Elimina |               |
| Lista Titolo Studio   |     |                                        | Tecnico                             |                                    |              |     |   |           |   |                    |               |
| Lista Situazione Attu | ale | Tecnico Commerciale<br>mercato tedesco | Commerciale - Vendite               | Contratto a Tempo<br>Indeterminato |              |     |   |           |   | Modifica           |               |
| Lista Stato Curriculu | m   |                                        | Area Tecnica - Ricerca e            |                                    |              |     |   |           |   |                    |               |
| Lista Offerte         |     | Oleodinamico per                       | Sviluppo,<br>Progettazione, Ufficio | Contratto a Tempo<br>Indeterminato |              |     |   |           |   | Modifica 🛍 Elimina |               |
| Elenco Candidature    |     | dificio rechico                        | Tecnico                             |                                    |              |     |   |           |   |                    |               |
| Software              | <   | Junior Area Manager                    | Commerciale - Vendite               | Contratto a Tempo<br>Indeterminato |              |     |   |           |   | Modifica           |               |
| Contatti              | <   |                                        | Area Tecnica - Ricerca e            |                                    |              |     |   |           |   |                    |               |
| Concessionari         | <   | Progettista Elettronico<br>Junior      | Sviluppo,<br>Progettazione, Ufficio | Contratto a Tempo<br>Indeterminato |              |     |   |           |   | Modifica           |               |
| Eventi                | <   |                                        | Tecnico                             |                                    |              |     |   |           |   |                    | ~             |
|                       |     |                                        |                                     |                                    |              |     |   |           |   | 1 - 5              | di 5 elementi |
|                       |     |                                        |                                     |                                    |              |     |   |           |   |                    |               |

Job Board > Lista Offerte qui trovate le offerte di lavoro già inserite. (1)

Se si deve creare una nuova offerta clicco su «Aggiungi nuovo» (2)

Altrimenti «Modifica» per modificare un'offerta già esistente (3)

### Anagrafiche - Candidature

| MENU                    |    | Candidatur                                                                                     | e                                                                      |                                                                                       |                                                                      |                                                                                                |                                                                                                    |                                                                                                    |
|-------------------------|----|------------------------------------------------------------------------------------------------|------------------------------------------------------------------------|---------------------------------------------------------------------------------------|----------------------------------------------------------------------|------------------------------------------------------------------------------------------------|----------------------------------------------------------------------------------------------------|----------------------------------------------------------------------------------------------------|
| 🖀 Home                  | <  | <b>Q</b> Cerca                                                                                 |                                                                        |                                                                                       |                                                                      |                                                                                                |                                                                                                    |                                                                                                    |
| 📽 Progetti              | <  | _                                                                                              |                                                                        |                                                                                       |                                                                      |                                                                                                |                                                                                                    | 1                                                                                                    |
| Contenuti               |    | Nominativo                                                                                     |                                                                        |                                                                                       |                                                                      |                                                                                                | Email                                                                                                    |                                                                                                    |
| 🏝 Media                 |    | Codice                                                                                         |                                                                        |                                                                                       |                                                                      |                                                                                                | Sesso                                                                                                    | · ·                                                                                                    |
| 🗄 Attributi             | <  | fiscale                                                                                        |                                                                        |                                                                                       |                                                                      |                                                                                                |                                                                                                    |                                                                                                    |
| JForm                   | <  | Data di<br>nascita                                                                             | a                                                                      |                                                                                       |                                                                      | Data a<br>colloquio                                                                            |                                                                                                    |                                                                                                    |
| 🖾 Mediacenter           | <  | D. I.                                                                                          |                                                                        |                                                                                       |                                                                      |                                                                                                |                                                                                                    |                                                                                                    |
| 📜 JCat                  | <  | inserimento                                                                                    |                                                                        |                                                                                       | a                                                                    |                                                                                                | Stato                                                                                                    | •                                                                                                    |
| 警 Utenti                | <  |                                                                                                |                                                                        |                                                                                       |                                                                      |                                                                                                |                                                                                                    | Reset Cerca                                                                                                    |
| 🔑 Metaj                 | <  |                                                                                                |                                                                        |                                                                                       |                                                                      |                                                                                                | -                                                                                                    |                                                                                                    |
| Anagrafiche             | ~  | + Aggiungi I                                                                                   | Nuovo                                                                  |                                                                                       |                                                                      |                                                                                                |                                                                                                    | 🖹 Esporta                                                                                                    |
| Job Board               | ~  | Data                                                                                           | Nomo                                                                   | Cognomo                                                                               | Stato                                                                | Data                                                                                           | Titala studia                                                                                                    |                                                                                                    |
| Lista Aree              |    | 02/04/2019                                                                                     | Felicia                                                                | Ippolito                                                                              | Inserito                                                             | 06/10/1992                                                                                     | Laurea Magistrale o vecchio ordinamento o ciclo unico   Ingegneria Civile / Territorio /                                                                                                    | Ø dettaglio                                                                                                    |
| Lista Contratti         |    | 02/04/2019                                                                                     | Timothy                                                                | Timothy                                                                               | Inserito                                                             | 07/04/1984                                                                                     | Ambiente /Sicurezza                                                                                                    |                                                                                                    |
| Lista Titolo Studio     |    | 02/04/2019                                                                                     | Timotity                                                               | Timotiy                                                                               | insento                                                              | 0770471984                                                                                     |                                                                                                    | @ dettaglio                                                                                                    |
| Lista Situazione Attual | le | 02/04/2019                                                                                     | ANGELO                                                                 | FORONI                                                                                | Inserito                                                             | 29/08/1966                                                                                     | Diploma (5 anni)   IPSIA - Istituto Professionale Ramo Elettrotecnico / Elettronico                                                                                                    | Ø dettaglio                                                                                                    |
| Lista Stato Curriculum  | 1  | 02/04/2019                                                                                     | carmela                                                                | arlotti                                                                               | Inserito                                                             | 03/01/1986                                                                                     | Post Diploma ITS (2 anni)   Altra Tipologia                                                                                                    | Ø dettaglio                                                                                                    |
| Lista Offerte           | -  | 01/04/2019                                                                                     | Pierluigi                                                              | De Tommaso                                                                            | Inserito                                                             | 20/06/1979                                                                                     | Diploma (5 anni)   Istituto Tecnico Perito Meccanico                                                                                                    | Ø dettaglio                                                                                                    |
| Elenco Candidature      | _  | 01/04/2019                                                                                     | Luigi                                                                  | De Giorgi                                                                             | Inserito                                                             | 17/02/1994                                                                                     | Laurea (3 anni)   Altra Laurea                                                                                                    | Ø dettaglio                                                                                                    |
| Software                | <  | 31/03/2019                                                                                     | Barbara                                                                | Schiattarella                                                                         | Inserito                                                             | 15/04/1981                                                                                     | Diploma (5 anni)   Istituto Tecnico Indirizzo Grafico                                                                                                    | Ø dettaglio                                                                                                    |
| Contatti                | <  | 31/03/2019                                                                                     | Riccardo                                                               | Toschi                                                                                | Inserito                                                             | 03/11/1991                                                                                     | Diploma (5 anni)   Istituto Tecnico Perito Meccanico                                                                                                    | Ø dettaglio                                                                                                    |
| Concessionari           | <  | 29/03/2019                                                                                     | Maximilian                                                             | Filippin                                                                              | Inserito                                                             | 07/12/1973                                                                                     | Licenza Media   Licenza Media                                                                                                    | Ø dettaglio                                                                                                    |
| Eventi                  | <  |                                                                                                |                                                                        |                                                                                       |                                                                      |                                                                                                |                                                                                                    |                                                                                                    |
|                         |    | 29/03/2019                                                                                     | Roberto                                                                | Marino                                                                                | Inserito                                                             | 24/05/1980                                                                                     | Laurea Magistrale o vecchio ordinamento o ciclo unico   Ingegneria Meccanica                                                                                                    | Ø dettaglio                                                                                                    |
|                         |    | 29/03/2019<br>29/03/2019                                                                       | Roberto<br>Roberto                                                     | Marino<br>Marino                                                                      | Inserito<br>Inserito                                                 | 24/05/1980<br>24/05/1980                                                                       | Laurea Magistrale o vecchio ordinamento o ciclo unico   Ingegneria Meccanica<br>Laurea Magistrale o vecchio ordinamento o ciclo unico   Ingegneria Meccanica                                                                                                    | <ul><li>dettaglio</li><li>dettaglio</li></ul>                                                                                                    |
|                         |    | 29/03/2019<br>29/03/2019<br>29/03/2019                                                         | Roberto<br>Roberto<br>Filippo                                          | Marino<br>Marino<br>Barbero                                                           | Inserito<br>Inserito<br>Inserito                                     | 24/05/1980<br>24/05/1980<br>05/09/1992                                                         | Laurea Magistrale o vecchio ordinamento o ciclo unico   Ingegneria Meccanica Laurea Magistrale o vecchio ordinamento o ciclo unico   Ingegneria Meccanica Laurea Magistrale o vecchio ordinamento o ciclo unico   Giurisprudenza                                                                                                    | dettaglio     dettaglio     dettaglio     dettaglio                                                                                                    |
|                         |    | 29/03/2019<br>29/03/2019<br>29/03/2019<br>29/03/2019                                           | Roberto<br>Roberto<br>Filippo<br>Laura                                 | Marino<br>Marino<br>Barbero<br>Gallerani                                              | Inserito<br>Inserito<br>Inserito<br>Inserito                         | 24/05/1980<br>24/05/1980<br>05/09/1992<br>11/12/1993                                           | Laurea Magistrale o vecchio ordinamento o ciclo unico   Ingegneria Meccanica Laurea Magistrale o vecchio ordinamento o ciclo unico   Ingegneria Meccanica Laurea Magistrale o vecchio ordinamento o ciclo unico   Giurisprudenza Diploma (5 anni)   Altro diploma                                                                                                    | dettaglio     dettaglio     dettaglio     dettaglio     dettaglio     dettaglio                                                                                                   |
|                         |    | 29/03/2019<br>29/03/2019<br>29/03/2019<br>29/03/2019<br>29/03/2019                             | Roberto<br>Roberto<br>Filippo<br>Laura<br>Leonora                      | Marino<br>Marino<br>Barbero<br>Gallerani<br>de Campos<br>Schramm                      | Inserito<br>Inserito<br>Inserito<br>Inserito                         | 24/05/1980<br>24/05/1980<br>05/09/1992<br>11/12/1993<br>13/05/1977                             | Laurea Magistrale o vecchio ordinamento o ciclo unico   Ingegneria Meccanica Laurea Magistrale o vecchio ordinamento o ciclo unico   Ingegneria Meccanica Laurea Magistrale o vecchio ordinamento o ciclo unico   Giurisprudenza Diploma (5 anni)   Altro diploma di istituto Tecnico                                                                                                    | dettaglio     dettaglio     dettaglio     dettaglio     dettaglio     dettaglio     dettaglio     dettaglio                                                                       |
|                         |    | 29/03/2019<br>29/03/2019<br>29/03/2019<br>29/03/2019<br>29/03/2019<br>29/03/2019               | Roberto<br>Roberto<br>Filippo<br>Laura<br>Leonora<br>FILIPPO           | Marino<br>Marino<br>Barbero<br>Gallerani<br>de Campos<br>schramm<br>VALLANTE          | Inserito<br>Inserito<br>Inserito<br>Inserito<br>Inserito<br>Inserito | 24/05/1980<br>24/05/1980<br>05/09/1992<br>11/12/1993<br>13/05/1977<br>24/05/1986               | Laurea Magistrale o vecchio ordinamento o ciclo unico   Ingegneria Meccanica Laurea Magistrale o vecchio ordinamento o ciclo unico   Ingegneria Meccanica Laurea Magistrale o vecchio ordinamento o ciclo unico   Giurisprudenza Diploma (5 anni)   Altro diploma di Istituto Tecnico Diploma (5 anni)   Istituto Tecnico Geometri                                                                                                    | dettaglio     dettaglio     dettaglio     dettaglio     dettaglio     dettaglio     dettaglio     dettaglio     dettaglio     dettaglio                                           |
|                         |    | 29/03/2019<br>29/03/2019<br>29/03/2019<br>29/03/2019<br>29/03/2019<br>29/03/2019<br>28/03/2019 | Roberto<br>Roberto<br>Filippo<br>Laura<br>Leonora<br>FILIPPO<br>Davide | Marino<br>Marino<br>Barbero<br>Gallerani<br>de Campos<br>schramm<br>VALLANTE<br>Dalla | Inserito<br>Inserito<br>Inserito<br>Inserito<br>Inserito<br>Inserito | 24/05/1980<br>24/05/1980<br>05/09/1992<br>11/12/1993<br>13/05/1977<br>24/05/1986<br>16/03/1983 | Laurea Magistrale o vecchio ordinamento o ciclo unico   Ingegneria Meccanica Laurea Magistrale o vecchio ordinamento o ciclo unico   Ingegneria Meccanica Laurea Magistrale o vecchio ordinamento o ciclo unico   Giurisprudenza Diploma (5 anni)   Altro diploma Diploma (5 anni)   Altro diploma di Istituto Tecnico Diploma (5 anni)   Istituto Tecnico Geometri Qualifica Professionale (3 anni)   Qualifica Elettrotecnica/Elettronica | dettaglio     dettaglio     dettaglio     dettaglio     dettaglio     dettaglio     dettaglio     dettaglio     dettaglio     dettaglio     dettaglio     dettaglio     dettaglio |

#### JOB BORD > ELENCO CANDIDATURE

È possibile fare ricerca su tutte le candidature ricevute (1)

Nella lista dei risultati della ricerca cliccando su «dettaglio» posso visualizzare la scheda completa dell'utente che ha inviato la sua candidatura (2)